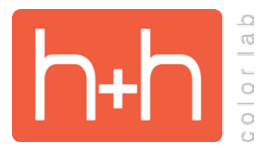

Add

Plug-in Manager...

**COLOR PROFILE SETTINGS** 

For H&H output, we do color manage all files that are submitted for printing. This means you can submit images with the main color profiles embedded in your images and get predictable results. Some of the more common profiles we handle are sRGB, Adobe 1998, and ProPhoto.

## FOR H&H, THE ICC COLOR SPACE THAT WE RECOMMEND IS sRGB.

It is recommended that you set up your camera and/or raw processor into the color space that you will be printing from. So, the first step is making sure that your camera is configured to shoot into the correct color space. See your camera manual for specifics on how to configure those settings.

## **CAMERA RAW COLOR SPACE SETTINGS**

Adobe Camera RAW Workflow Options

When capturing in RAW, you are not "shooting" in any specific color space. This is independent of any camera color space settings. When you process your raw files to tiff, jpg, or psd files, then the appropriate color profile is embedded in your image. For Photoshop Camera raw, you access the Color Space settings in both the Workflow Options module shown below, as well as in the Save Options dialog.

| Workflow Options           |                                                            | Save Options                                                                     |  |
|----------------------------|------------------------------------------------------------|----------------------------------------------------------------------------------|--|
| reset: Custom              | * ОК                                                       | Preset: Custom + Sa                                                              |  |
| - Color Space              | Depth: (8 Bits/Channel      ;)                             | Destination: Save in Same Location                                               |  |
| Intent:                    | Adobe RCB (1995)<br>ColorMatch RCB<br>ProPhoto RCB         | Select Folder /Volumes/Macintosh HD/Users/bskeie/Pictures/2013-09-07_Homecoming/ |  |
| - Image Sizing             | ✓ sRGB IEC61966-2.1                                        | Example: Homecoming-004.jpg                                                      |  |
| Resize to Fit: Default (17 | 7.9 MP)                                                    | Document Name + + +                                                              |  |
| W: 3456                    | H: 5184 pixels \$                                          |                                                                                  |  |
| a 1                        |                                                            |                                                                                  |  |
| Resolution: 300            | pixels/inch +                                              | Begin Numbering:                                                                 |  |
| Output Sharpening          |                                                            | File Extension: .jpg +                                                           |  |
| Charpen Ferr               | Amount Standard A                                          |                                                                                  |  |
| Sharpen For: Screen        | · · · · · · · · · · · · · · · · · · ·                      | Format: UPEG ==                                                                  |  |
| Photoshop                  |                                                            | Metadata: All +                                                                  |  |
| Open in Photoshop as Smar  | t Objectr                                                  | Remove Location Info                                                             |  |
|                            | r objects                                                  | Quality: 10 Maximum (10-12) +                                                    |  |
|                            |                                                            | Limit File Size To: 500 K                                                        |  |
|                            |                                                            | Adobe RGB (1998)                                                                 |  |
|                            | Lightroom Export Options                                   | ColorMatch RGB ProPhoto RGB                                                      |  |
|                            | Eightroom Export Options                                   | Color Space                                                                      |  |
| 0                          | Export One File                                            | Space: sRGB IEC61966-2.1                                                         |  |
| Export To:                 | Hard Drive \$                                              | Intent:                                                                          |  |
| et: Ex                     | cport One File                                             |                                                                                  |  |
| Lightroom Presets          | Export Location /Users/bentleyskeie/Desktop                | - Image Sizing                                                                   |  |
| Export to DNG              | ► File Naming Colorado-086.jpg                             | Resize to Fit: Long Side + Don't Enlarge                                         |  |
| For Email                  | ▶ Video                                                    |                                                                                  |  |
| Google                     | ▼ File Settings                                            | 1080 pixels 720 by 1080 (0.8MP)                                                  |  |
| Photomatix                 | Image Format: JPEG                                         | Resolution: 300 pixels/inch +                                                    |  |
| User Presets               | Color Space: sRG8                                          |                                                                                  |  |
| iPhoto                     |                                                            | Output Sharpening                                                                |  |
| SquareMini                 | Image Sizing     300 ppi / Resize Long Edge to 2500 pixels | Sharpen For: Screen + Amount: Standard +                                         |  |
|                            | Output Sharpening Sharpening Off                           |                                                                                  |  |
|                            | ▶ Metadata All Metadata                                    |                                                                                  |  |
|                            | Watermarking No watermark                                  |                                                                                  |  |
|                            |                                                            |                                                                                  |  |

## Adobe Camera RAW Save Options

Cancel Export

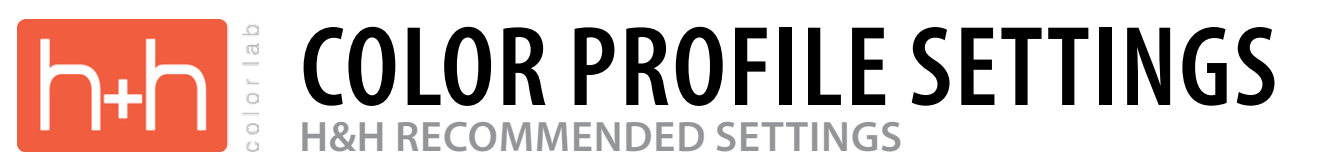

## **PHOTOSHOP COLOR SETTINGS**

Finally, we need to make sure that Photoshop is managing the ICC color space correctly. Photoshop can do any of the following operations to the color space of an image:

- 1. It can be configured to make no changes to the color space of an image
- 2. It can be configured to automatically change the color space to a preset space
- 3. It can be configured to ask you what operation you want if the color space does not match the working space that you configure.

The safest choice is to tell Photoshop to add the sRGB profile to your image if it is not tagged into that color space, and if the image is tagged, to convert it to the correct color space.

To do this we need to modify the color management settings in Photoshop.

To access the color management settings in Photoshop, go to "edit" then "color management settings" you should then see the dialog box shown below.

| lor Settings                             |                                                                                                    |                  |
|------------------------------------------|----------------------------------------------------------------------------------------------------|------------------|
| Unsynchronized fo                        | d: Your Creative Suite applications are not<br>r consistent color.                                                  | OK               |
| Se <u>t</u> tings: H&H                   | Color Mgmt 01-28-10                                                                                                 | Reset            |
| - Working Spaces                         |                                                                                                    |                  |
| <u>R</u> GB:                             | sRGB IEC61966-2.1                                                                                                   | <u>S</u> ave     |
| <u>⊆</u> МҮК:                            | U.S. Web Coated (SWOP) v2                                                                                           | Fewer Ontio      |
| <u>G</u> ray:                            | Gray Gamma 2.2                                                                                                    |                  |
| Spot:                                    | Dot Gain 20%                                                                                                    | Pre <u>v</u> iew |
| Color Managemen                          | t Policies                                                                                                    |                  |
| RG <u>B</u> :                            | Convert to Working RGB                                                                                              |                  |
| CMYK:                                    | Off 🗸                                                                                                    |                  |
| Gra <u>v</u> :                           | Off 🗸                                                                                                    |                  |
| Profile Mismatches:<br>Missing Profiles: | Ask When Opening Ask When Pasting Ask When Opening                                                                  |                  |
| Conversion Option                        | ns                                                                                                    |                  |
| E <u>ng</u> ine:                         | Adobe (ACE)                                                                                                    |                  |
| In <u>t</u> ent:                         | Perceptual 💌                                                                                                    |                  |
|                                          | Use Black <u>Point</u> Compensation Use <u>Dither</u> (8-bit/channel images) Compensate for Scene-referred Profiles |                  |
| - Advanced Contro                        | s                                                                                                    |                  |
| Desaturate Monit                         | or Colors By: 20 %<br>s <u>U</u> sing Gamma: 1,00                                                                   |                  |
| Description ——                           |                                                                                                    |                  |

Follow the settings that are listed to the right to configure the color management settings. Once completed, click the "Save" button, save the color management settings with the following name, "H&H Color Management Settings", then click "Save" once again.

You will then see the dialog box displayed below:

| The comment entered here<br>area of the Color Settings di<br>selected.<br>Enter your comment here: | will appear in the Description<br>alog when this setting file is | OK<br>Cancel |
|----------------------------------------------------------------------------------------------------|------------------------------------------------------------------|--------------|
| Set up January 28, 2010<br>H8#H Color Lab<br>1-800-821-1305                                        |                                                                  |              |
|                                                                                                    |                                                                  |              |

Enter today's date, and H&H's name and phone number.

Click "OK" once again.

This will finish setting up the color management for Photoshop, and will make sure that your profile management is correct.